# Standalone vManager herstellen door noodherstel

## Inhoud

Inleiding Achtergrondinformatie Reserve-configuratie-dB Herstel vManager Stap 1. Minimale configuratie op vManager Stap 2. Back-upconfiguratie en basiscertificaat kopiëren Stap 3. Root-certificaat installeren Stap 4. Basisinformatie bijwerken Stap 5. Installeer het vManager-certificaat Stap 6. De database terugzetten Stap 7. Services controleren Stap 8. Controllers opnieuw verifiëren Stap 9. Verzend updates naar controllers

## Inleiding

In dit document worden de stappen beschreven die nodig zijn om vManager te herstellen met behulp van een configuratie-dB back-up.

## Achtergrondinformatie

Dit document gaat ervan uit dat er regelmatig een configuratie-db back-up is gemaakt en dat de standalone vManager om de een of andere reden onherstelbaar is en een software-reset of een nieuwe installatie nodig heeft.

Dit document helpt u bij het herstellen van alle beleid, sjablonen, configuraties en Edge-apparaatcertificaten.

## **Reserve-configuratie-dB**

vManage\_rcdn01# request nms configuration-db backup path 05\_08\_20\_configdb
Starting backup of configuration-db
config-db backup logs are available in /var/log/nm/neo4j-backup.log file
Successfully saved database to /opt/data/backup/05\_08\_20\_configdb.tar.gz

scp naar een externe server.

```
vManage_rcdn01# vshell
vManage_rcdn01:~$ scp /opt/data/backup/05_08_20_configdb.tar.gz user@10.2.3.1://home/ftpuser/ftp/amaugus
amaugust@10.2.3.1's password:
05_08_20_configdb.tar.gz 100% 484KB 76.6MB/s 00
```

## Herstel vManager

Simuleer een ramp door de vManager opnieuw in te stellen met de opdracht:

#### vManage\_rcdn01# request software reset

Nu u een frisse vManager hebt die eruitziet als degene die wordt getoond, is het raadzaam om het herstelproces in de juiste volgorde aan te houden voordat u de back-up herstelt.

| ≡ | cisco Cisco vi | Manag   | çe                       |              |                            |                |  |  |
|---|----------------|---------|--------------------------|--------------|----------------------------|----------------|--|--|
| - | Dashboard      |         | DASHBOARD                |              |                            |                |  |  |
| □ | Monitor        | >       | vSmart - 0               | WAN Edge - 0 | vBond - 0                  | 10             |  |  |
| ۵ | Configuration  | >       | •                        | •            |                            | vManage - 1    |  |  |
| ٩ | Tools          | >       | Control Status (Total 0) |              | Site Health (Total 0)      | Transp         |  |  |
| ÷ | Maintenance    | >       | Control Up               | 0            | S Full WAN Connectivity    | 0 sites < 10 M |  |  |
| - | Administration | >       | Paralal                  |              |                            | 10 Mb          |  |  |
| 8 | vAnalytics >   |         | Partial                  |              | 9 Partial WAN Connectivity | O sites 100 M  |  |  |
|   |                |         | Control Down             | 0            | 8 No WAN Connectivity      | > 500 l        |  |  |
|   |                |         |                          |              |                            |                |  |  |
|   |                |         | WAN Edge Inventory       |              | WAN Edge Health (Total 0)  |                |  |  |
|   |                |         | Total                    | 0            |                            |                |  |  |
|   |                |         | Authorized               | 0            | 0 0                        | 0              |  |  |
|   |                |         | Deployed                 | 0            |                            |                |  |  |
|   |                | Staging |                          | 0            | Normal Warning             | Error          |  |  |

## Stap 1. Minimale configuratie op vManager

```
system
                       vManage_rcdn01
host-name
 system-ip
                       xx.xx.xx.xx
 site-id
                       100
                       ****.cisco
 organization-name
 vbond vbond.list
 T
!
vpn 0
host vbond.list ip 10.2.3.4 10.2.3.5
 interface eth0
  ip address 10.1.3.8/24
  tunnel-interface
  no shutdown
```

```
!
ip route 0.0.0.0/0 10.1.3.1
!
vpn 512
interface eth1
    ip address 10.11.3.8/24
    no shutdown
!
ip route 0.0.0.0/0 10.1.3.1
!
```

### Stap 2. Back-upconfiguratie en basiscertificaat kopiëren

<#root>

```
vManage_rcdn01:~$ scp am****@xx.xx.xx://home/ftpuser/ftp/am****/05_08_20_configdb.tar.gz .
am****@xx.xx.xx's password:
05_08_20_configdb.tar.gz 100% 484KB 76.6MB/s 00:0
```

Verify

```
vManage_rcdn01:~$ ls -lh
total 492K
-rw-r--r-- 1 admin admin 394 May 8 15:20 archive_id_rsa.pub
-rwxr-xr-x 1 admin admin 485K May 8 15:3905_08_20_configdb.tar.gz
```

Copy root certificate from other controller:

```
vManage_rcdn01:~$ scp admin@vbond://home/admin/root.crt .
viptela 18.4.4
admin@vbond's password:
root.crt 100% 1380 2.8MB/s 00:00
```

#### Stap 3. Root-certificaat installeren

```
vManage_rcdn01# request root-cert-chain install /home/admin/root.crt
Uploading root-ca-cert-chain via VPN 0
Copying ... /home/admin/root.crt via VPN 0
Updating the root certificate chain..
Successfully installed the root certificate chain
```

### Stap 4. Basisinformatie bijwerken

Naar navigeren Administration > Settings en configureer de basisinformatie voor vBond IP, de naam van de organisatie en het certificaat.

| ≡          | cisco VN                                           | lanag | ;e         |                                          |                        |  |  |
|------------|----------------------------------------------------|-------|------------|------------------------------------------|------------------------|--|--|
|            | Dashboard                                          |       | -          | ADMINISTRATION   SETTINGS                |                        |  |  |
| ▫          | Monitor                                            | >     |            | Organization Name                        | a st.cisco             |  |  |
| ٠          | Configuration                                      | >     |            | vBond                                    | vbond t : 12346        |  |  |
| ٩          | Tools >                                            |       |            | Email Notifications                      | Disabled               |  |  |
| ÷          | Maintenance > Controller Certificate Authorization |       | Enterprise |                                          |                        |  |  |
| <u> 45</u> | Administration                                     | >     | ſ          | WAN Edge Cloud Certificate Authorization | Automated              |  |  |
|            | Settings                                           |       |            | Web Server Certificate                   | 12 Jul 2024 5:30:30 PM |  |  |
|            | Manage Users                                       |       |            | Enforce Software Version (ZTP)           |                        |  |  |
|            | Cluster Management                                 |       |            | Banner                                   | Disabled               |  |  |
|            | Integration Management vAnalytics                  |       |            | Reverse Proxy                            | Disabled               |  |  |
|            |                                                    |       |            | Statistics Setting                       |                        |  |  |

## Stap 5. Installeer het vManager-certificaat

Gebruik de root.crt dat is geïnstalleerd in stap 2.

| =   | cisco Cisco vi   | Manage             |       |                                   |                            |                                                                                      |                                                                 |                                                      |                                                |          |  |  |  |  |  |  |
|-----|------------------|--------------------|-------|-----------------------------------|----------------------------|--------------------------------------------------------------------------------------|-----------------------------------------------------------------|------------------------------------------------------|------------------------------------------------|----------|--|--|--|--|--|--|
| 55  |                  |                    | ¢ co  | NFIGURATION   CERTIF              | ICATES                     |                                                                                      |                                                                 |                                                      |                                                |          |  |  |  |  |  |  |
| Q   |                  | >                  | WAN   | Edge List Controller              | 5                          |                                                                                      |                                                                 |                                                      |                                                |          |  |  |  |  |  |  |
| ٠   |                  | >                  | > Ser | <ul> <li>Send to vBond</li> </ul> |                            |                                                                                      |                                                                 |                                                      |                                                |          |  |  |  |  |  |  |
|     |                  |                    | 0     | O Search Options y                |                            |                                                                                      |                                                                 |                                                      |                                                |          |  |  |  |  |  |  |
|     | Certificates     | Q Search Options ~ |       |                                   |                            |                                                                                      |                                                                 |                                                      |                                                |          |  |  |  |  |  |  |
|     |                  |                    | >     | Operation Status<br>CSR Generated | Controller Type<br>vManage | VManage_rcdn01                                                                       | System IP<br>1.11.11.11                                         | Site ID<br>100                                       | Certificate Serial<br>No certificate installed |          |  |  |  |  |  |  |
|     |                  |                    |       |                                   |                            |                                                                                      |                                                                 |                                                      |                                                |          |  |  |  |  |  |  |
|     | Policies         | _                  |       |                                   |                            |                                                                                      |                                                                 |                                                      |                                                |          |  |  |  |  |  |  |
|     |                  | _                  |       |                                   | CSR                        |                                                                                      |                                                                 |                                                      |                                                | ×        |  |  |  |  |  |  |
|     |                  |                    |       |                                   |                            |                                                                                      |                                                                 |                                                      |                                                | _        |  |  |  |  |  |  |
|     | Cloud onRamp for | r SaaS             |       |                                   | IP Ad                      | dress: 1.11.11.11                                                                    |                                                                 |                                                      |                                                | Download |  |  |  |  |  |  |
|     |                  |                    |       |                                   |                            | BEGIN CERTIFICATE REQUES                                                             | T                                                               |                                                      |                                                |          |  |  |  |  |  |  |
|     |                  |                    |       |                                   | MIII<br>MRI                | DTJCCA/YCAQAwgc0xCzAJB;<br>EwDwYDVQQHEwhTYW4gSm<br>B/PA + TC27, UK/Pb + C5 + SWEH    | NVBAYTAJVTMRMwE<br>9zZTEXMBUGA1UEC                              | QYDVQQIEwpDYV<br>xMOYW1hdWd1c                        | VxpZm9ybmlh<br>3QuY2IzY28xFDAS                 | _        |  |  |  |  |  |  |
| ۹,  |                  | >                  |       |                                   | BgM<br>NW<br>hvc           | WBAGTC32JUHRIBGEgSW5ji<br>MtNDYyYS1hNzE3LTVmMDE<br>NAOkBFhNzdXBwb3J0OHZp             | vUMwQQYDVQQDezp<br>zYjMxZDUyZi0wLnZpi<br>cHRIbGEuY29tMIIBIJA    | cHRIbGEuY29tMS<br>NBgkahkiG9w0BA                     | IwlAYJKoZI<br>AQEFAAOC                         | _        |  |  |  |  |  |  |
| ÷   |                  | >                  |       |                                   | AQ8<br>N1L                 | AMIIBCgKCAQEAp4czwUdw<br>LgATHbyBqYq3/53t02D2I+t8                                    | qaGpfQS0hmcuJw/lsa<br>ICwFzmtWg/qTJ5PYw                         | aNINMGKKGb6Rfi<br>vZc4V2iy0w1XLxq                    | albKqe6m/8l<br>alScImG2                        | _        |  |  |  |  |  |  |
| 45. |                  | >                  |       |                                   | JGy<br>Vng<br>Eda          | sSfqad3lg4dl3PqM9L9bHYg(<br>i2Y+gAlKfVTPHykg8EigbZvC)<br>/Ea Lval N/6446k0Cr0Dd4lDer | CeVkFn9bjpMzuTKo0:<br>YSsk/XvOmfxYFWGpP<br>Disb9Zsv9b71070 liAr | XW26zhHW+Pcfs<br>PavTM4DPcIvbjqU<br>p.WoQiad.kmd0ttX | BKR4Ae5x<br>9313yyY<br>350M20                  | _        |  |  |  |  |  |  |
| •   |                  | >                  |       |                                   | Hiw                        | ISsWfuChJ76dBDwmlM4k9k<br>wwKjAJBgNVHRMEAjAAMB0                                      | yySq8shXXsJmQIDAQ<br>IGA1UdDgQWBBQwKi                           | ABoDsw0QYJKo<br>MQSk4Q40j9Cw0r                       | ZihveNAQkO<br>m0VbaJ0MSaSjAN                   | _        |  |  |  |  |  |  |
|     |                  |                    |       |                                   | Date                       |                                                                                      | ALL DALK LO KONDON                                              | OUTD ADD LOD IN                                      | Pile an Af all Annel                           |          |  |  |  |  |  |  |
|     |                  |                    |       |                                   |                            |                                                                                      |                                                                 |                                                      |                                                | Close    |  |  |  |  |  |  |
|     |                  |                    |       |                                   |                            |                                                                                      |                                                                 |                                                      |                                                | _        |  |  |  |  |  |  |

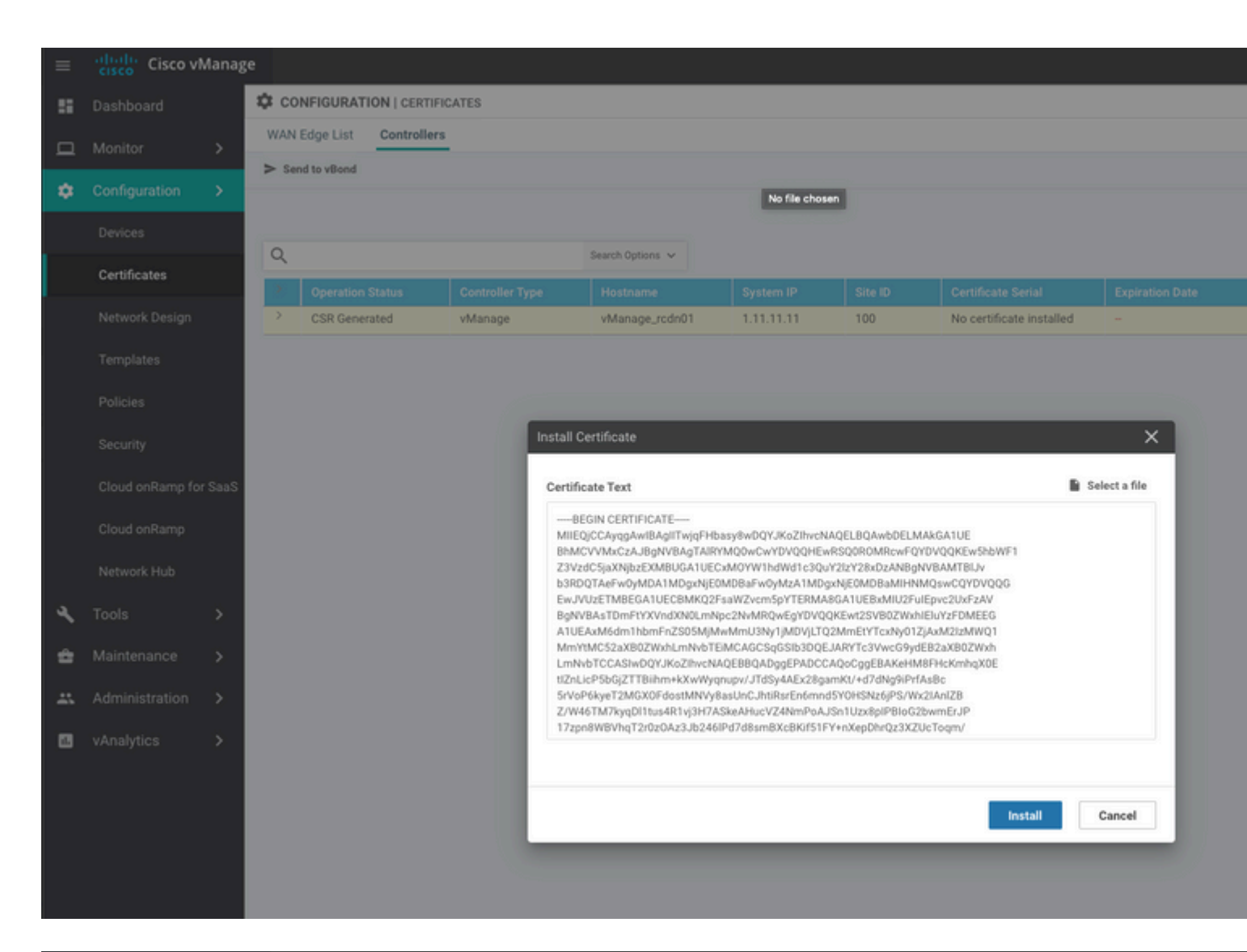

| ≡  | cisco Cisco vi   | /lanage |                       |                                            |                                               |                                         |                                                  |                                          |                                                |                        |  |  |  |  |
|----|------------------|---------|-----------------------|--------------------------------------------|-----------------------------------------------|-----------------------------------------|--------------------------------------------------|------------------------------------------|------------------------------------------------|------------------------|--|--|--|--|
|    | Dashboard        |         | İ TASI                | K VIEW                                     |                                               |                                         |                                                  |                                          |                                                |                        |  |  |  |  |
| ▫  | Monitor          | >       | > Install Certificate |                                            |                                               |                                         |                                                  |                                          |                                                |                        |  |  |  |  |
| \$ | Configuration    | >       | Total Ta              | sk: 1   Success : 1                        |                                               |                                         |                                                  |                                          |                                                |                        |  |  |  |  |
|    | Devices          |         |                       |                                            |                                               |                                         |                                                  |                                          |                                                |                        |  |  |  |  |
|    | Certificates     |         | Q                     |                                            |                                               | Search Options 🐱                        |                                                  |                                          |                                                |                        |  |  |  |  |
|    |                  |         | 2                     | Status                                     |                                               | Message                                 |                                                  | Device Type                              |                                                | Device IP              |  |  |  |  |
|    | Network Design   |         | ~                     | Success                                    |                                               | Successfully synced                     | l vEdge list on vManage-9                        | vManage                                  |                                                | 92302e77-c05c-462a-a71 |  |  |  |  |
|    | Templates        |         | [<br>[                | 8-May-2020 16:15:06<br>8-May-2020 16:15:06 | 5 UTC] Install Certin<br>5 UTC] Pushing seria | ficate, on device<br>l list to vManage- | 92302e77-c05c-462a-a71<br>92302e77-c05c-462a-a71 | 7-5f013b31d52f, st<br>7-5f013b31d52f (vM | arted by user "admin"<br>anage_rcdn01)         | from IP address "169.  |  |  |  |  |
|    | Policies         |         | 1                     | 8-May-2020 16:15:06<br>8-May-2020 16:15:07 | UTC] Started proces<br>UTC] Completed proc    | ssing serial list<br>cessing serial lis | file on vManage-92302e<br>t file on vManage-9230 | 77-c05c-462a-a717-<br>2e77-c05c-462a-a71 | 5f013b31d52f (vManage<br>7-5f013b31d52f (vMana | _rcdn01)<br>ge_rcdn01) |  |  |  |  |
|    |                  |         | 1                     | 8-May-2020 16:15:07<br>8-May-2020 16:15:07 | UTC] Done - Push v<br>UTC] Pushed serial      | Smart List for vMa<br>list to vManage-9 | nage-92382e77-c85c-462<br>2382e77-c85c-462a-a717 | a-a717-5f013b31d52<br>-5f013b31d52f (vMa | f (vManage_rcdn01)<br>nage_rcdn01)             |                        |  |  |  |  |
|    | secunty          |         | [                     | 8-May-2020 16:15:07                        | UTC] Updated contro                           | ollers with new ce                      | rtificate serial numbe                           | r of vManage-92302                       | e77-c05c-462a-a717-5f                          | 013b31d52f             |  |  |  |  |
|    | Cloud onRamp for | SaaS    |                       |                                            |                                               |                                         |                                                  |                                          |                                                |                        |  |  |  |  |
|    | Cloud onRamp     |         |                       |                                            |                                               |                                         |                                                  |                                          |                                                |                        |  |  |  |  |
|    | Natwork Hub      |         |                       |                                            |                                               |                                         |                                                  |                                          |                                                |                        |  |  |  |  |
|    | Herrorichau      |         |                       |                                            |                                               |                                         |                                                  |                                          |                                                |                        |  |  |  |  |
| ٩  | Tools            | >       |                       |                                            |                                               |                                         |                                                  |                                          |                                                |                        |  |  |  |  |
| ÷  | Maintenance      | >       |                       |                                            |                                               |                                         |                                                  |                                          |                                                |                        |  |  |  |  |
|    | Administration   | >       |                       |                                            |                                               |                                         |                                                  |                                          |                                                |                        |  |  |  |  |

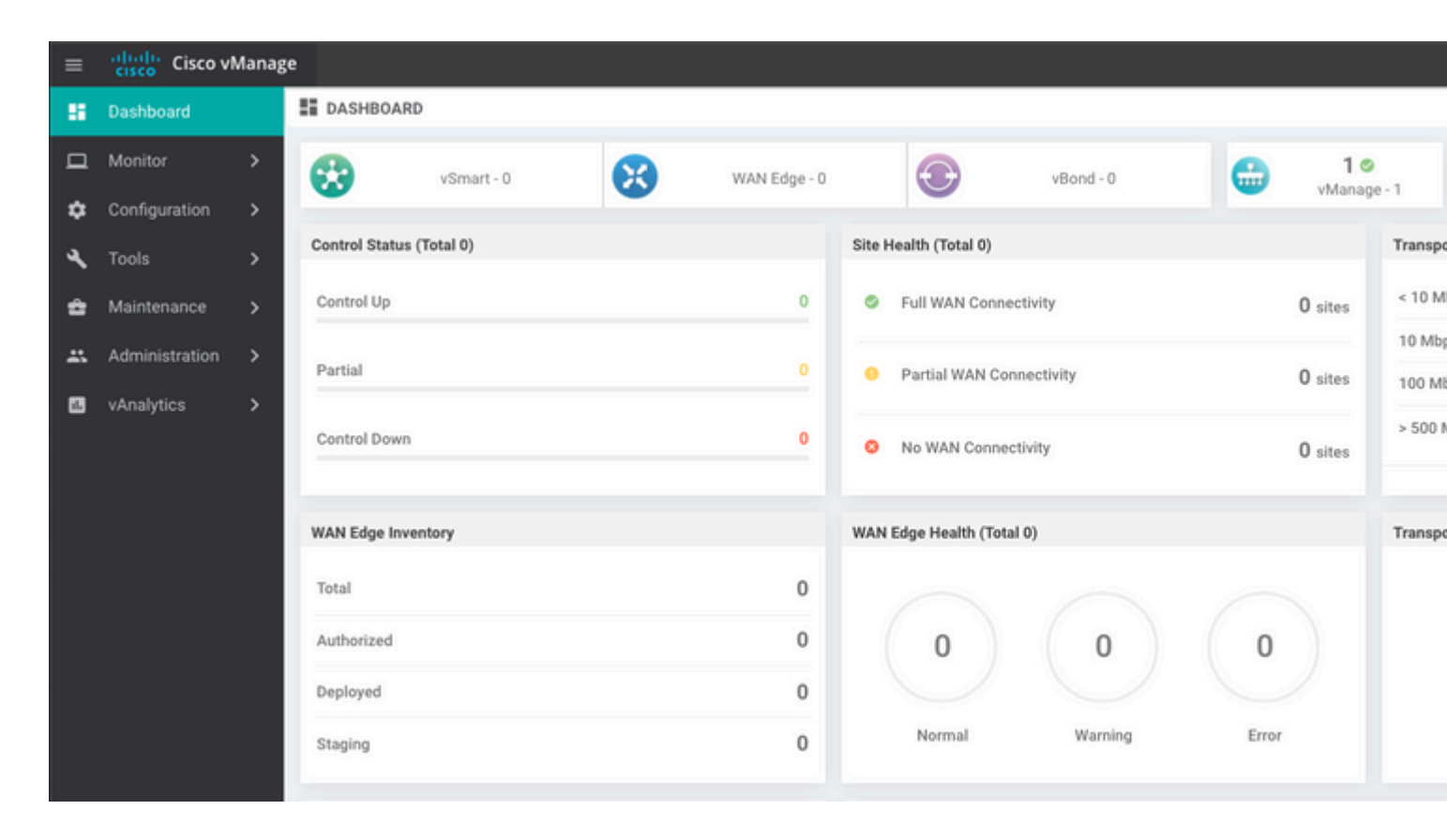

### Stap 6. De database terugzetten

#### <#root>

vManage\_rcdn01# request nms configuration-db restore path /home/admin/05\_08\_20\_configdb.tar.gz

```
Configuration database is running in a standalone mode
0 [main] INFO com.viptela.vmanage.server.deployment.cluster.ClusterConfigurationFileHandler - Trying to
4 [main] INFO com.viptela.vmanage.server.deployment.cluster.ClusterConfigurationFileHandler - Working of
Successfully saved cluster configuration for localhost
Starting DB backup from: localhost
Creating directory: local
cmd to backup db: sh /usr/bin/vconfd_script_nms_neo4jwrapper.sh backup localhost /opt/data/backup/local
Finished DB backup from: localhost
Stopping NMS application server on localhost
Stopping NMS configuration database on localhost
Reseting NMS configuration database on localhost
Restoring from DB backup: /opt/data/backup/staging/graph.db-backup
cmd to restore db: sh /usr/bin/vconfd_script_nms_neo4jwrapper.sh restore /opt/data/backup/staging/graph
Successfully restored DB backup: /opt/data/backup/staging/graph.db-backup
Starting NMS configuration database on localhost
Waiting for 10s before starting other instances...
Polling neo4j at: localhost
NMS configuration database on localhost has started.
Updating DB with the saved cluster configuration data
Successfully reinserted cluster meta information
Starting NMS application-server on localhost
Waiting for 120s for the instance to start...
Removed old database directory: /opt/data/backup/local/graph.db-backup
Successfully restored database
```

Deze stap vergt meer tijd en is afhankelijk van de back-up.

U kunt het proces verifiëren door tailing de logbestanden op vShell.

```
<#root>
vManage_rcdn01:~$
tail -fq /var/log/nms/vmanage-server.log /var/log/nms/neo4j-out.log
```

### **Stap 7. Services controleren**

```
vManage_rcdn01# request nms all status
```

## Stap 8. Controllers opnieuw verifiëren

Op dit moment kunt u zien dat alle beleid, sjablonen en configuraties zijn geladen op vManager, maar alle controllers zijn uitgeschakeld.

| =  | cisco Vi       | Manaş | e                        |              |                           |            |        |
|----|----------------|-------|--------------------------|--------------|---------------------------|------------|--------|
| 8  | Dashboard      |       | DASHBOARD                |              |                           |            |        |
| □  | Monitor        | >     | ₽ 2*                     | 3 4          | 2↓                        | <b>1</b> • |        |
| ٠  | Configuration  | >     | vSmart - 2               | WAN Edge - 3 | vBond - 2                 | vManage    | 9-1    |
| ٩  | Tools          | >     | Control Status (Total 5) |              | Site Health (Total 3)     |            | Transp |
| ŝ  | Maintenance    | >     | Control Up               | 5            | S Full WAN Connectivity   | 3 sites    | < 10 N |
| ** | Administration | >     | Partial                  | 0            | Partial WAN Connectivity  | 0          | 10 Mb  |
| •  | vAnalytics     | >     |                          |              | Patal man connecting      | U sites    | 100 M  |
|    |                |       | Control Down             | 0            | S No WAN Connectivity     | 0 sites    | > 500  |
|    |                |       |                          |              |                           |            |        |
|    |                |       | WAN Edge Inventory       |              | WAN Edge Health (Total 0) |            | Transp |
|    |                |       | Total                    | 16           |                           |            |        |
|    |                |       | Authorized               | 16           | 0 0                       | 0          |        |
|    |                |       | Deployed                 | 3            |                           |            |        |
|    |                |       | Staging                  | 0            | Normal Warning            | Error      |        |
|    |                |       |                          |              |                           |            |        |

Je moet alle controllers opnieuw authenticeren.

Naar navigeren Configuration > Devices. Bewerk elke controller en vul het IP-adres in (beheer IP kan worden gevonden in de lokale configuratie) gebruikersnaam en wachtwoord.

| = | Cisco vManage         | e                                     |                         |                  |         |      |                   |               |                  |  |  |  |  |
|---|-----------------------|---------------------------------------|-------------------------|------------------|---------|------|-------------------|---------------|------------------|--|--|--|--|
|   | Dashboard             | CONFIGURATIO                          | CONFIGURATION   DEVICES |                  |         |      |                   |               |                  |  |  |  |  |
|   | Monitor >             | WAN Edge List Controllers             |                         |                  |         |      |                   |               |                  |  |  |  |  |
| ٠ | Configuration >       | Add Controller -      I Change Mode - |                         |                  |         |      |                   |               |                  |  |  |  |  |
|   | Devices               | Q                                     |                         | Search Options 🐱 |         |      |                   |               |                  |  |  |  |  |
| _ |                       | Controller Type                       | Hostname                | System IP        | Site ID | Mode | Assigned Template | Device Status | Certificate Stat |  |  |  |  |
|   | Certificates          | vManage                               | -                       | -                | -       | CLI  | -                 | In Sync       | Installed        |  |  |  |  |
|   | Network Design        | vManage                               | vManage_rcdn01          | 1.11.11.11       | 100     | CLI  | -                 | In Sync       | Installed        |  |  |  |  |
|   |                       | vSmart                                | vsmart                  | 1.1.1.2          | 100     | CLI  | 1                 | In Sync       | Installed        |  |  |  |  |
|   | Templates             | vSmart                                | vsmart_rtp              | 1.2.2.2          | 100     | CLI  | -                 | In Sync       | Installed        |  |  |  |  |
|   | Policies              | vBond                                 | vbond                   | 1.1.1.3          | 100     | CLI  | -                 | In Sync       | Installed        |  |  |  |  |
|   |                       | vBond                                 | vbond_rtp               | 1.1.2.2          | 100     | CLI  | -                 | In Sync       | Installed        |  |  |  |  |
|   | Security              |                                       |                         |                  |         |      |                   |               |                  |  |  |  |  |
|   | Cloud onRamp for SaaS |                                       |                         |                  |         |      |                   |               |                  |  |  |  |  |
|   | Cloud onRamp          |                                       |                         |                  |         |      |                   |               |                  |  |  |  |  |
|   | Network Hub           |                                       |                         |                  |         |      |                   |               |                  |  |  |  |  |

## Stap 9. Verzend updates naar controllers

| =  | cisco vManage  |               |                              |            |                  |                            |               |               |     |    |  |  |  |  |
|----|----------------|---------------|------------------------------|------------|------------------|----------------------------|---------------|---------------|-----|----|--|--|--|--|
| :: | Dashboard      | <b>\$</b> co  | CONFIGURATION   CERTIFICATES |            |                  |                            |               |               |     |    |  |  |  |  |
| ▫  | Monitor >      | WAN           | WAN Edge List Controllers    |            |                  |                            |               |               |     |    |  |  |  |  |
| ۰  | Configuration  | - 34          | · sena to visiona            |            |                  |                            |               |               |     |    |  |  |  |  |
|    | Devices        |               |                              |            |                  |                            |               |               |     |    |  |  |  |  |
|    | Certificates   | Q             |                              |            | Search Options 🗸 |                            |               |               |     |    |  |  |  |  |
|    |                | 2             |                              |            |                  |                            |               |               |     |    |  |  |  |  |
|    | Network Design | >             | vBond                        | vbond      | 1.1.1.3          | 28 Mar 2023 8:33:00 PM CDT | 30b8e052-3c   | Installed     | 100 | 06 |  |  |  |  |
|    | Tamplatas      | >             | vBond                        | vbond_rtp  | 1.1.2.2          | 20 Apr 2023 2:07:00 PM CDT | 9ff911c1-f1a2 | Installed     | 100 | 27 |  |  |  |  |
|    | remplates      | >             | vSmart                       | vsmart     | 1.1.1.2          | 21 Apr 2023 8:02:00 PM CDT | 0e3ce626-b1   | vBond Updated | 100 | 4E |  |  |  |  |
|    | Policies       | $\rightarrow$ | vSmart                       | vsmart_rtp | 1.2.2.2          | 21 Apr 2023 7:49:00 PM CDT | 7c5bf5ab-6a8  | vBond Updated | 100 | 36 |  |  |  |  |
|    |                |               |                              |            |                  |                            |               |               |     |    |  |  |  |  |

| = | Cisco vMana     | ge        |                     |             |                                 |              |             |                                      |
|---|-----------------|-----------|---------------------|-------------|---------------------------------|--------------|-------------|--------------------------------------|
|   | Dashboard       | CONFI     | IGURATION   CERTIFI | ICATES      |                                 |              |             |                                      |
| ▫ | Monitor >       | WAN Edg   | ge List Controllers | 1           |                                 |              |             |                                      |
| ٠ | Configuration > | > Send to | Controllers         |             |                                 |              |             |                                      |
|   | Devices         | 0         |                     |             | Personal Continues and          |              |             |                                      |
|   | Certificates    | Q.        |                     |             | search uptions V                |              |             |                                      |
|   |                 | State     |                     | Model Chase | sis Number                      |              | IP Address+ | Serial No./Token                     |
|   | Network Design  | Ŷ         | vEdge               | Cloud ceaf1 | eb3-62cf-059d-634a-5649fca28125 | Site03_vEdge | 1.1.1.6     | EB0C7777                             |
|   | Templates       | <b>P</b>  | C1101               | -4P C110    | 1-4P-FGL221792P7                | Site01_C1101 | 1.1.1.5     | 01633D8F                             |
|   | rempiates       | 9         | ISR445              | 51-X ISR44  | 51-X/K9-F0C16491MWM             | Site02_ISR44 | 1.1.1.4     | F42E                                 |
|   | Policies        | ۲         | CSR10               | 00v CSR-9   | 53188C0-2D85-5D4B-A24A-2CEEE71  |              |             | Token - 40fcfc5d96bc40fcc39a0d7bfbc7 |
|   |                 | (3)       | CSR10               | 00v CSR-9   | 1AA7B9A-C7E7-B8E9-F205-15B7322  |              |             | Token - 18bb348fdefc64ef3b5712046cct |

Nu ziet u dat alle apparaten kunnen worden beheerd door vManager.

| ≡ | cisco Cisco vi | Manage |                          |            |         |              |        |                       |                            |                   |         |        |
|---|----------------|--------|--------------------------|------------|---------|--------------|--------|-----------------------|----------------------------|-------------------|---------|--------|
| - | Dashboard      |        | DASHB                    | OARD       |         |              |        |                       |                            |                   |         |        |
|   | Monitor        | >      | 8                        | 2 ↑        |         | 3 ↑          |        | æ                     | 2 ↑                        |                   | 1 0     |        |
| ۵ | Configuration  | >      | w                        | vSmart - 2 | •       | WAN Edge - 3 |        | •                     | vBond - 2                  | -                 | vManag  | je - 1 |
| a | Tools          | >      | Control Status (Total 4) |            |         |              |        | Site Health (Total 2) |                            |                   |         |        |
| 2 |                |        | Control U                | p          |         | 4            | 0      | Full WAN Connec       | tivity                     |                   | 2 sites | < 10 1 |
| - | Maintenance    | `      |                          |            |         |              |        |                       |                            |                   | ▲ sites | 10 M   |
| * | Administration | >      | Partial                  |            |         | 0            | 0      | Partial WAN Conr      | nectivity                  |                   | 0 sites | 100 N  |
|   | vAnalytics     | >      |                          |            |         |              |        |                       |                            |                   |         | > 500  |
|   |                |        | Control D                | own        |         |              | 0      | No WAN Connect        | ivity                      |                   | 0 sites |        |
|   |                |        |                          |            |         |              |        |                       |                            |                   |         |        |
|   |                |        | WAN Edge                 | Inventory  |         |              | WAN E  | dge Health (Total     | 2)                         |                   |         | Transp |
|   |                |        | Total                    |            |         | 15           |        | $\frown$              | · · · ·                    | · ·               |         | 100 %  |
|   |                |        | Authorize                | d          |         | 15           | (      | 2)                    | 0                          | 0                 |         |        |
|   |                |        | Additized                |            |         |              |        |                       |                            | 0                 |         | 50 %   |
|   |                |        | Depioyed                 |            |         | 3            |        | $\smile$              |                            |                   |         |        |
|   |                |        | Staging                  |            |         | 0            |        | Normal                | Warning                    | Error             |         | 0      |
|   |                |        | -                        |            |         |              |        |                       |                            |                   |         |        |
|   |                |        | тор Аррис                | ations     |         | Ψu           | Арриса | ition-Aware Kouti     | ng                         |                   |         |        |
|   |                |        |                          |            |         |              | ~      | Site02_ISR4451:def    | ault-Site03 vEdge_Cloud_   | Avg. Latency (ms) |         | A.     |
|   |                |        |                          |            |         |              | ~      | Site01_C1101:defau    | ult-Site02_ISR4451:default | 32.167            |         | 0.0    |
|   |                |        |                          | No data to | display |              | ~      | Site02_JSR4451:def    | ault-Site01_C1101:default  | 32                |         | 0      |
|   |                |        |                          |            |         |              | ~      | Site01_C1101:defau    | ult-Site03_vEdge_Cloud.d   | 25.917            |         | 0      |
|   |                |        |                          |            |         |              |        |                       |                            |                   |         |        |

| = | Cisco vManage         |                           |                             |                    |                            |                  |                  |  |  |  |  |  |  |
|---|-----------------------|---------------------------|-----------------------------|--------------------|----------------------------|------------------|------------------|--|--|--|--|--|--|
|   | Dashboard 3           | CONFIGURATION   TEMP      | LATES                       |                    |                            |                  |                  |  |  |  |  |  |  |
| □ | Monitor >             | Device Feature            |                             |                    |                            |                  |                  |  |  |  |  |  |  |
| ٠ | Configuration >       | Add Template              |                             |                    |                            |                  |                  |  |  |  |  |  |  |
|   | Devices               | Template Type Non-Default | · Q                         |                    | Search Options 🐱           |                  |                  |  |  |  |  |  |  |
|   |                       | Name                      | Description                 | Туре               | Device Model               | Device Templates | Devices Attached |  |  |  |  |  |  |
|   | Certificates          | vEdge_VPN_0               | Default Transport VPN tem   | WAN Edge VPN       | C1111-4PLTEEA   C1117-4P   | 0                | 0                |  |  |  |  |  |  |
|   | Network Design        | Default_AAA               | Default AAA template settin | AAA                | C1111-4PLTEEA   C1117-4P   | 1                | 1                |  |  |  |  |  |  |
|   |                       | cEdge_VPN_0               | Default Transport VPN tem   | WAN Edge VPN       | C1111-4PLTEEA   C1117-4P   | 1                | 1                |  |  |  |  |  |  |
|   | Templates             | vEdge_VPN_512_Interface   | VPN 512 interface config    | WAN Edge Interface | C1111-4PLTEEA   C1117-4P   | 0                | 0                |  |  |  |  |  |  |
|   | Policies              | vEdge_VPN_0_Interface     | VPN 0 interface config      | WAN Edge Interface | C1111-4PLTEEA   C1117-4P   | 0                | 0                |  |  |  |  |  |  |
|   |                       | Default_Banner            | Banner for amaugust.cisco   | Banner             | ISR4451-X   C1101-4P   vEd | 1                | 1                |  |  |  |  |  |  |
|   | Security              | vEdge_VPN_512             | VPN 512 add default route   | WAN Edge VPN       | C1111-4PLTEEA C1117-4P     | 0                | 0                |  |  |  |  |  |  |
|   | Cloud onRamp for SaaS | cEdge_VPN_0_Interface     | VPN 0 interface config      | WAN Edge Interface | C1111-4PLTEEA   C1117-4P   | 1                | 1                |  |  |  |  |  |  |
|   |                       | cEdge_VPN_512             | VPN 512 add default route   | WAN Edge VPN       | C1111-4PLTEEA   C1117-4P   | 1                | 1                |  |  |  |  |  |  |
|   | Cloud onRamp          | cEdge_VPN_512_Interface   | VPN 512 interface config    | WAN Edge Interface | C1111-4PLTEEA   C1117-4P   | 1                | 1                |  |  |  |  |  |  |
|   | Network Hub           |                           |                             |                    |                            |                  |                  |  |  |  |  |  |  |

### Over deze vertaling

Cisco heeft dit document vertaald via een combinatie van machine- en menselijke technologie om onze gebruikers wereldwijd ondersteuningscontent te bieden in hun eigen taal. Houd er rekening mee dat zelfs de beste machinevertaling niet net zo nauwkeurig is als die van een professionele vertaler. Cisco Systems, Inc. is niet aansprakelijk voor de nauwkeurigheid van deze vertalingen en raadt aan altijd het oorspronkelijke Engelstalige document (link) te raadplegen.